#### 1. Effettuare l'accesso ad a) Argo Scuolanext oppure b) Argo didUP I passaggi sono identici. GRAZIA.RUSSI.SC27368 Area Utente Versione 5.12.4 Dasht oard $\equiv$ MyArgo Le mie applicazioni Profilo Utente ArgotcuolaNext didUP ARGO PERSONALE Notizie New $( \mathfrak{O} )$ didup

a. **SCUOLANEXT**- Cliccando sull'icona ASSENZE, si aprirà la schermata per la GESTIONE della richiesta

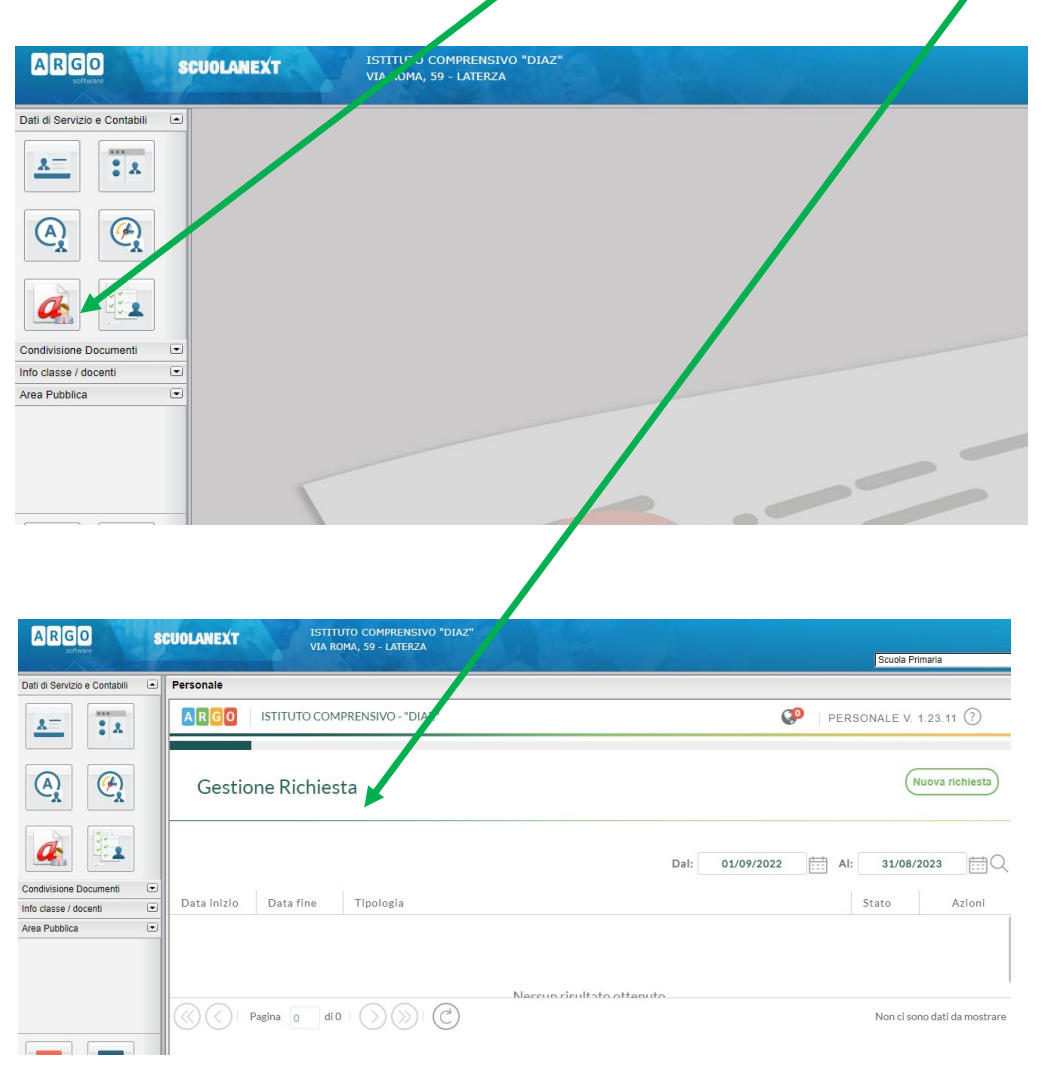

| b. | DIDUP-Nel Menu a sir | nistra, cliccare su SERVIZI PERSONALE            |                   |
|----|----------------------|--------------------------------------------------|-------------------|
|    |                      | COMPRENSIVO - "DIAZ"                             |                   |
|    | Menù 🛛               |                                                  |                   |
|    | 🗅 Home               | EFFETTUA UNA SUPPLENZA ঝ                         |                   |
|    | 🖾 Registro 🔹         |                                                  |                   |
|    | 🕑 Scrutini 🔹         | BACI CA                                          | со                |
|    | Didattica            |                                                  |                   |
|    | 🕼 Bacheca            | 2 messaggi pubblicati oggi                       | <mark>0</mark> n  |
|    | r Comunicazioni      | 3 messaggi con richiesta presa visione richiesta | <mark>0</mark> fi |
|    | 🕗 Orario             | messaggi con adesione proposta                   |                   |
|    | 🖨 Stampe             |                                                  | Cla               |
|    | 🖻 Servizi Personale  | DA 28 A 30 ORE SETTIMANALI                       | DA                |
|    | 🛠 Strumenti          | PRIMARIA DIAZ                                    | PRI               |
|    | 🕒 Logout             | A Messaggi da leggere: 0 🛗 Eventi calendario: 0  | <u>ب</u>          |
|    |                      |                                                  |                   |

#### Cliccare su APRI Richieste assenza.

| Menù                | × | Azioni              |                                   |      |
|---------------------|---|---------------------|-----------------------------------|------|
| ☐ Home              |   | Aziom               |                                   |      |
| 💆 Registro          | • |                     |                                   |      |
| 🖪 Scrutini          | • | Richieste Assenza   | Richieste Assenza Personale Web   | Apri |
| 🔲 Didattica         | • | Richieste Generiche | Richieste Generiche Personale Web | Apri |
| 🕼 Bacheca           | • |                     |                                   |      |
| 📢 Comunicazioni     | • | Assenze             | Assenze Personale Web             | Apri |
| 🕗 Orario            | • | Constal             | a mill Bananala Wak               | Arri |
| 🖨 Stampe            | • | Servizi             | Servizi Personale Web             | Apri |
| C Servizi Personale |   | Dati contabili      | Dati contabili Personale Web      | Apri |
| 🗙 Strumenti         | • |                     |                                   |      |
| 🕒 Logout            |   | Dati Anagrafici     | Dati Anagrafici Personale Web     | Apri |

#### Comparirà la schermata per la Gestione della richiesta.

|                     |   |             | -            |                   |   |      |            | $\odot$ | <b>—</b>  |         |           |
|---------------------|---|-------------|--------------|-------------------|---|------|------------|---------|-----------|---------|-----------|
| Menù                | × |             |              |                   |   |      |            |         |           | (       | Indietro  |
| 1 Home              | _ |             |              |                   |   |      |            |         |           |         |           |
| 💆 Registro          | • | ARGO        | ISTITUTO COM | PRENSIVO - "DIAZ" |   |      |            | 🥬   PER | SONALE V. | 1.23.1  | 1 ?       |
| 🔮 Scrutini          | • |             |              |                   | _ |      |            | -       |           |         | -         |
| 🗇 Didattica         | • |             |              |                   |   |      |            |         |           |         |           |
| 🕼 Bacheca           | • | Gestio      | ne Richies   | ta                |   |      |            |         | (י        | Nuova r | richiesta |
| 📢 Comunicazioni     | • |             |              |                   |   |      |            |         |           |         |           |
| 🕗 Orario            | • |             |              |                   |   |      |            |         |           |         |           |
| 🖨 Stampe            | • |             |              |                   |   | Dal: | 01/09/2022 | AI:     | 31/08/    | 2023    | ₩Q        |
| 🕝 Servizi Personale |   |             |              |                   |   |      |            |         |           |         |           |
| 🛠 Strumenti         | • | Data inizio | Data fine    | Tipologia         |   |      |            |         | Stato     |         | Azioni    |
| I Logout            |   |             |              |                   |   |      |            |         |           |         |           |
|                     |   |             |              |                   |   |      |            |         |           |         |           |
|                     |   |             |              |                   |   |      |            |         |           |         |           |

### 2. In Gestione Richiesta, cliccare su NUOVA RICHIESTA

| <b>7 V 1 4.22.2</b> |   |             |              |                   |    |                | <u> </u> | _         |                 |
|---------------------|---|-------------|--------------|-------------------|----|----------------|----------|-----------|-----------------|
| lenù                | × |             |              |                   |    |                |          |           | Indietro        |
| ን Home              | - |             |              |                   |    |                |          |           |                 |
| 1 Registro          | • | ARGO        | ISTITUTO COM | PRENSIVO - "DIAZ" |    | 6              | PER      | SONALE V. | 1.23.11 ⑦       |
| § Scrutini          | • |             |              |                   |    |                |          |           | <u> </u>        |
| Didattica           | • |             |              |                   |    |                |          |           |                 |
| Bacheca             | • | Gestio      | ne Richies   | ta                |    |                |          |           | luova richiesta |
| Comunicazioni       | • |             |              |                   |    |                |          |           |                 |
| Orario              | • |             |              |                   |    |                |          |           |                 |
| 🕽 Stampe            | • |             |              |                   | Da | al: 01/09/2022 |          | 31/08/    | 2023 <b>=</b> Q |
| 🕈 Servizi Personale |   |             |              |                   |    |                |          |           |                 |
| Strumenti           | • | Data inizio | Data fine    | Tipologia         |    |                |          | Stato     | Azioni          |
| Logout              |   |             |              |                   |    |                |          |           |                 |
|                     |   |             |              |                   |    |                |          |           |                 |

#### Indicare il tipo di richiesta ORARIA/GIORNALIERA

| Menù                | * |                                                       |                                                  | Indi             |
|---------------------|---|-------------------------------------------------------|--------------------------------------------------|------------------|
| C Home              |   |                                                       |                                                  |                  |
| 🔄 Registro          | • | ARGO ISTITUTO COMPRENSIVO - "DIAZ"                    | V PERSON                                         | ALE V. 1.23.11 🕐 |
| 🔋 Scrutini          | • |                                                       |                                                  |                  |
| Didattica           | • |                                                       |                                                  | _                |
| 🔊 Bacheca           | • | Tipi Richiesta                                        |                                                  | Indi             |
| 🗗 Comunicazioni     | • |                                                       |                                                  |                  |
| 🕗 Orario            | • |                                                       | <b>N</b>                                         |                  |
| 🗃 Stampe            | • | Tipo:                                                 | Oraria <ul> <li>cerca per descrizione</li> </ul> |                  |
| 🖻 Servizi Personale |   |                                                       | Oraria                                           |                  |
| 🗙 Strumenti         | • |                                                       | Giornaliera                                      |                  |
| B Logout            |   | Descrizione                                           |                                                  | Azioni           |
|                     |   | Assenza oraria per sciopero                           |                                                  | Seleziona        |
|                     |   | Partecipazione ad assemblea sindacale                 |                                                  | Selezion         |
|                     |   | Permesso orario retribuito per mandato amministrativo |                                                  | Selezion         |

 $\mathbf{N}$ 

Selezionare la richiesta che interessa, ad esempio, "Permesso per motivi familiari o personali" e cliccare su SELEZIONA

| Menù                | * |                                                 |                                | Indietro                |
|---------------------|---|-------------------------------------------------|--------------------------------|-------------------------|
| 🗅 Home              | - |                                                 |                                |                         |
| 💆 Registro          | • | A R G O ISTITUTO COMPRENSIVO - "DIAZ"           | P                              | ERSONALE V. 1.23.11 (?) |
| 🕃 Scrutini          | • |                                                 |                                | -                       |
| 🗇 Didattica         | • |                                                 |                                |                         |
| 🗭 Bacheca           | • | Tipi Richiesta                                  |                                | Indietro                |
| 📢 Comunicazioni     | • | -                                               |                                |                         |
| ② Orario            | • |                                                 |                                |                         |
| 🗟 Stampe            | • | Tipo:                                           | Giornaliera 🗸 cerca per descri | zione                   |
| 🖻 Servizi Personale |   |                                                 |                                |                         |
| 🛠 Strumenti         | • |                                                 |                                |                         |
|                     |   | Descrizione                                     |                                | Azioni                  |
|                     |   | Permesso per matrimonio                         |                                | Seleziona               |
|                     |   | Permesso per motivi personali o familiari       |                                | Seleziona               |
|                     |   | Permesso per partecipazione a concorsi od esami |                                | Seleziona               |
|                     |   |                                                 |                                | [                       |

| Nuova richiesta -<br>Permesso per motivi personali o familiari<br>Data inizio:*<br>Mail:                                                                                                    |                                                                            | Data fine:*                               | ) Salva Inoltra                         | Annulla                                                       |
|----------------------------------------------------------------------------------------------------|----------------------------------------------------------------------------|-------------------------------------------|-----------------------------------------|---------------------------------------------------------------|
| Permesso per motivi personali o familiari<br>Data inizio:*                                                                                                    |                                                                            | Data fine:*                               |                                         |                                                               |
| Data inizio:*                                                                                                    |                                                                            | Data fine:*                               |                                         |                                                               |
| Mail:                                                                                                    |                                                                            |                                           |                                         |                                                               |
| Mail:                                                                                                    |                                                                            |                                           |                                         |                                                               |
| Mail:                                                                                                    |                                                                            |                                           |                                         |                                                               |
|                                                                                                    |                                                                            |                                           |                                         |                                                               |
|                                                                                                    |                                                                            |                                           |                                         |                                                               |
| Note richiedente:                                                                                                    |                                                                            |                                           |                                         |                                                               |
|                                                                                                    |                                                                            |                                           |                                         |                                                               |
|                                                                                                    |                                                                            |                                           |                                         |                                                               |
|                                                                                                    |                                                                            |                                           |                                         |                                                               |
|                                                                                                    |                                                                            |                                           |                                         |                                                               |
|                                                                                                    |                                                                            |                                           |                                         |                                                               |
| Name Ella                                                                                                    | Antoni                                                                     |                                           |                                         |                                                               |
|                                                                                                    | AZIOTI                                                                     |                                           |                                         |                                                               |
| Per allegare file occorre prima salvare la richiesta.                                                                                                    |                                                                            |                                           |                                         |                                                               |
|                                                                                                    |                                                                            |                                           |                                         | -                                                             |
| Apparirà una finestra: RICHIESTA                                                                                                    | A SALVATA CORRETTA                                                         | MENIE                                     |                                         |                                                               |
|                                                                                                    |                                                                            |                                           |                                         |                                                               |
|                                                                                                    |                                                                            |                                           |                                         |                                                               |
|                                                                                                    |                                                                            |                                           | 🥐 불 gr                                  | AZIA.RUSSI.SC27                                               |
| enù                                                                                                    |                                                                            |                                           | ? 💄 gr                                  | AZIA.RUSSI.SC27                                               |
| enù x<br>Home                                                                                                    |                                                                            |                                           | ? 💄 GR                                  | AZIA.RUSSI.SC27                                               |
| enù ×<br>Home<br>Registro · ARGO ISTITUTO COMPRENSIVO - "DIAZ"                                                                                                    | )MPRENSIVO - "DIAZ"                                                        |                                           | ? 🛓 GR                                  | AZIA.RUSSI.SC27                                               |
| enù ×<br>Home<br>Registro<br>Scrutini                                                                                                    | DMPRENSIVO - "DIAZ"                                                        |                                           | 🧿 💄 GR                                  | AZIA.RUSSI.SC27<br>Indie<br>E V. 1.23.11 (?)                  |
| enù ×<br>Home<br>Registro<br>Scrutini<br>Didattica<br>Bacheca                                                                                                    | DMPRENSIVO - "DIAZ"                                                        |                                           | (Indietro) (Salva)                      | AZIA.RUSSI.SC27<br>Indied                                     |
| enù x<br>Home<br>Registro<br>Scrutini<br>Didattica<br>Bacheca<br>Comunicazioni                                                                                                    | DMPRENSIVO - "DIAZ"<br>a - RUSSI GRAZIA                                    |                                           | (?) 🛓 GR<br>PERSONALI<br>Indietro Salva | AZIA.RUSSI.SC27<br>Indied                                     |
|                                                                                                    | DMPRENSIVO - "DIAZ"<br>a - RUSSI GRAZIA<br>Personali o familiari           | nzione                                    | () PERSONALI                            | AZIA.RUSSI.SC27<br>Indie<br>E V. 1.23.11 (?)<br>Inoitra Annu  |
| enù ×<br>Home<br>Registro<br>Scrutini<br>Didattica<br>Bacheca<br>Comunicazioni<br>Stampe<br>Prova assenza                                                                                               | DMPRENSIVO - "DIAZ"<br>a - RUSSI GRAZIA<br>personali o familiari<br>Richie | nzione                                    | (Indietro)                              | AZIA.RUSSI.SC27<br>Indiet<br>E V. 1.23.11 (?)<br>Inoitra Annu |
| enù x<br>Home<br>Registro<br>Scrutini<br>Didattica<br>Bacheca<br>Comunicazioni<br>Stampe<br>Servizi Personale                                                                                           | DMPRENSIVO - "DIAZ"<br>a - RUSSI GRAZIA<br>personali o familiari<br>Richie | nzione 💉                                  | (?) 🛓 GR<br>PERSONALI<br>Indietro Salva | AZIA.RUSSI.SC27<br>Indiet                                     |
| enù ×<br>Home<br>Registro<br>Scrutini<br>Didattica<br>Comunicazioni<br>Comunicazioni<br>Stampe<br>Stampe<br>Strvizi Personale<br>Strutenti<br>Nuova richiesta<br>Permesso per motivi p<br>Prova assenza | DMPRENSIVO - "DIAZ"<br>a - RUSSI GRAZIA<br>Dersonali o familiari<br>Richie | nzione × ×<br>esta salvata correttamente! | () CR<br>PERSONALI<br>Indietro Salva    | AZIA.RUSSI.SC27<br>Indied                                     |

| luova richiesta - RUSSI GRAZIA                                                                                                    | (Indietro) (Salva) (Inoltra) (A |
|----------------------------------------------------------------------------------------------------|---------------------------------|
| ermesso per motivi personali o familiari                                                                                                    |                                 |
| rova assenza                                                                                                    |                                 |
|                                                                                                    |                                 |
|                                                                                                    | Aggiungi allegato               |
| Nome File Azioni                                                                                                    |                                 |
|                                                                                                    |                                 |
| er allegare file occorre prima salvare la richiesta.<br>Cliccare, infine, su INOLTRA.                                                                                                    |                                 |
| er allegare file occorre prima salvare la richiesta.<br>Cliccare, infine, su INOLTRA.<br>La richiesta sarà visualizzata dalla segreteria                                                                                                 |                                 |
| er allegare file occorre prima salvare la richiesta.<br>Cliccare, infine, su INOLTRA.<br>La richiesta sarà visualizzata dalla segreteria<br>Nuova richiesta - RUSSI GRAZIA                                                               | (Indietro) Salva (Inoltra)      |
| er allegare file occorre prima salvare la richiesta.<br>Cliccare, infine, su INOLTRA.<br>La richiesta sarà visualizzata dalla segreteria<br>Nuova richiesta - RUSSI GRAZIA<br>Permesso per motivi personali o familiari                  | Indietro Salva Inoltra          |
| er allegare file occorre prima salvare la richiesta.<br>Cliccare, infine, su INOLTRA.<br>La richiesta sarà visualizzata dalla segreteria<br>Nuova richiesta - RUSSI GRAZIA<br>Permesso per motivi personali o familiari<br>Prova assenza | (Indietro) Saiva (Inoltra)      |
| er allegare file occorre prima salvare la richiesta.<br>Cliccare, infine, su INOLTRA.<br>La richiesta sarà visualizzata dalla segreteria<br>Nuova richiesta - RUSSI GRAZIA<br>Permesso per motivi personali o familiari<br>Prova assenza | Indietro Salva Inoltra          |

Una volta salvata la richiesta, sarà possibile inserire un allegato (ad esempio autocertificazione)